## 预计毕业生图像采集码查看及保存流程

为加强高等学校毕业生图像采集信息安全,学信网图像采集码现 已全面启用,同学们图像采集时,必须出示本人的图像采集码。预计 毕业生可通过学信网学信档案、学信网微信公众号和学信网手机 APP 获取本人采集码。简单来说,就是通过以上三种方式,进入个人"学信 档案",在此界面点击"高等教育信息(学籍)",就能查看保存本人"图 像采集码"了。为方便同学们查看并保存本人图像采集码,现给大家 详细介绍两种常用的查看和保存图像采集码方式。

## 一、通过学信网微信公众号方式

该方式优点是通过手机操作,查看保存方便,特推荐学生们使用 此种方式,具体流程如下:

第一步:关注学信网公众号;方法为打开微信,点击右上角"放 大镜"图标,搜索填入内容:学信网,并关注公众号:学信网,如下 图1红色框所示。

第二步:打开"学信网"公众号,最下一行处点击"学信账号", 即下图2红色框位置,出现图3红色框位置内容:点击"登录学信档 案",进入图4,点击"登录"。登录成功后,进入图5。(提醒:如果 同学们点击"绑定学信网账号"进行绑定后,此后点击"登录学信档 案"即可直接进入,不用再输入用户名和密码,建议同学们首次进入 "绑定学信网账号"。)

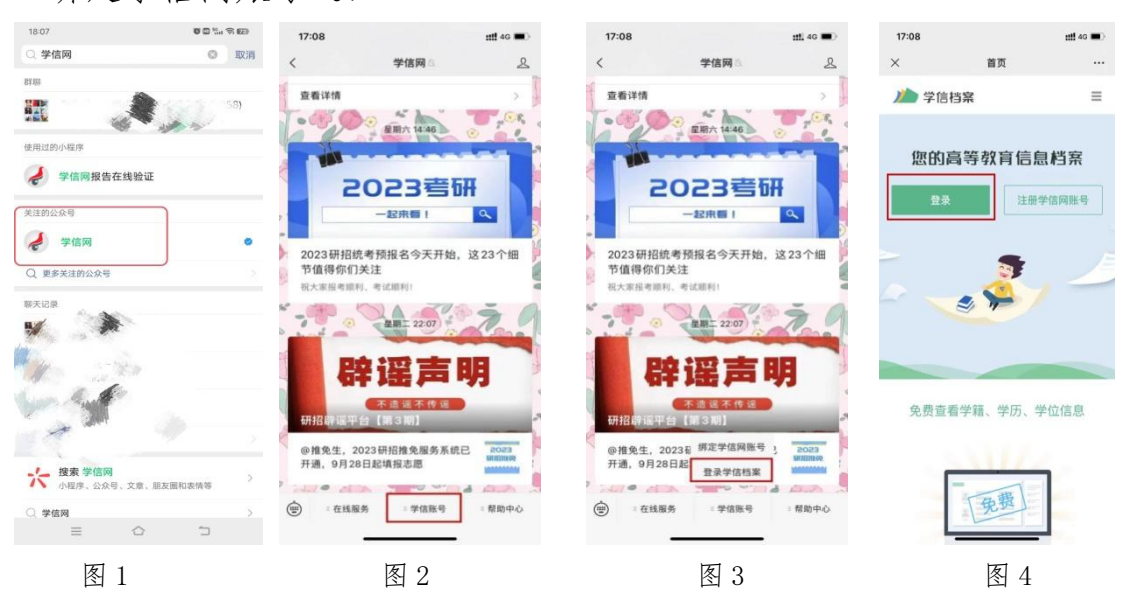

第三步:点击图5所示红色框"高等教育信息",出现图6。点击 图6所示红色框"查看图像采集码",出现图7,即本人图像采集码。 根据图7所示红色框内容,按照提示长按二维码保存图片。操作成功 后,同学们可以在手机相册内找到自己保存的"图像采集码"。

| 17:08             |                  | <b>##</b> 46 🔳 | 17:09   |        | ull 4G |       |                                              |
|-------------------|------------------|----------------|---------|--------|--------|-------|----------------------------------------------|
|                   | 学信档案             |                |         |        |        |       | 10.00                                        |
|                   | 加入学信档案           | Đ              | ×       | 学信档案   |        |       |                                              |
| 2023届高村           | 交毕业生就业意          |                |         |        |        |       | ▲                                            |
| T that THE        | TURNED 2         |                | <       | 高等学籍   |        |       |                                              |
| 社会                | 技能测试             |                |         |        |        |       | 101                                          |
|                   |                  |                |         |        |        | 942   | 5位 郑州师范学院                                    |
| 1                 | •                |                | [ 查看图像: | 采集码    | >      | 100   | **                                           |
| 等教育信息             | 在线验证报告           | 学历学位认证         |         |        |        |       | 1.00                                         |
|                   |                  | -D ROCERTER LE |         |        |        |       | 10000                                        |
| 100 MIL 100 - 200 | NE UL CE AS IN M | Office Office  |         |        |        |       | 007.000                                      |
| R EL ØX AQ        | 校对               | 996.3E         |         |        |        |       | 1. A. S. S. S. S. S. S. S. S. S. S. S. S. S. |
| 0                 | <b>1</b>         | 8              |         |        |        |       | P 1 3                                        |
| 校满意度              | 个人测评             | 信息核查确认         | 5.4     |        |        | 45.0% | 以用于图像采集,采集环节出示。                              |
|                   |                  |                |         |        |        |       | 有至于机,不要随意外传。                                 |
|                   |                  |                |         |        |        |       | ★ 长按二维码保存图片                                  |
|                   |                  | a 🔺            | 郑州师范学   | 院      | 本科     |       |                                              |
| 学籍学び              | 5学位 个人附详 求       | 1038300 \$80M3 |         |        |        |       | 《中日州 2019年09                                 |
|                   | . /              |                |         | 「自過主口制 |        |       |                                              |
|                   |                  |                |         |        |        |       |                                              |
| 图 5               |                  |                |         | 图 6    |        |       | 图 7                                          |

## 二、通过电脑进入学信网方式

第一步:打开学信网,点击图1红色框"学信档案",或者右上角"登录",出现图2"登录学信档案"。点击"登录学信档案",在图3登录界面中,输入用户名和密码,登录成功后,进入图4界面。

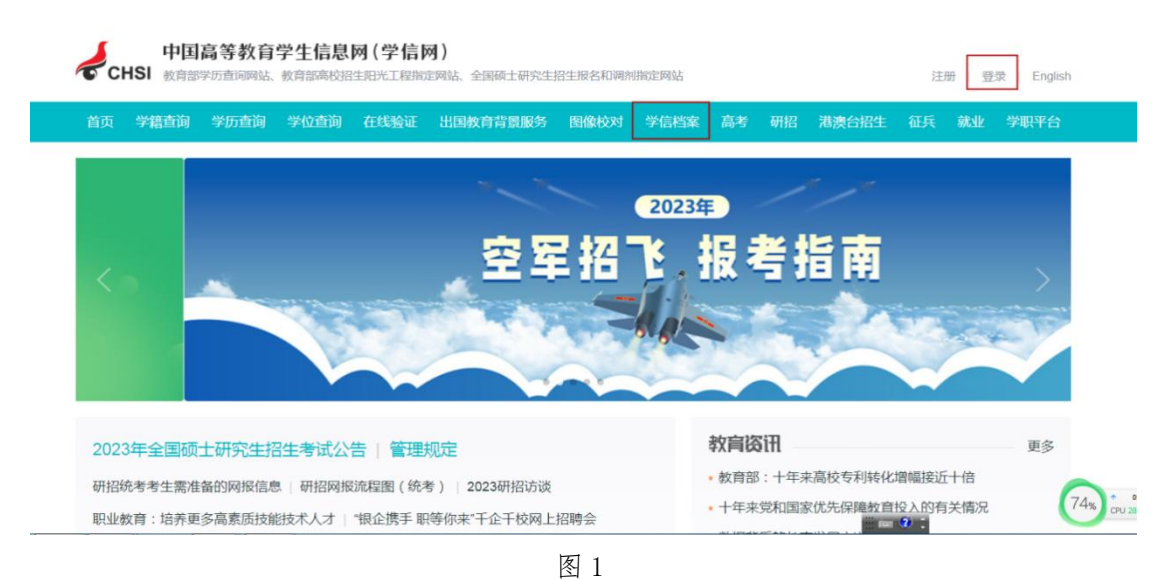

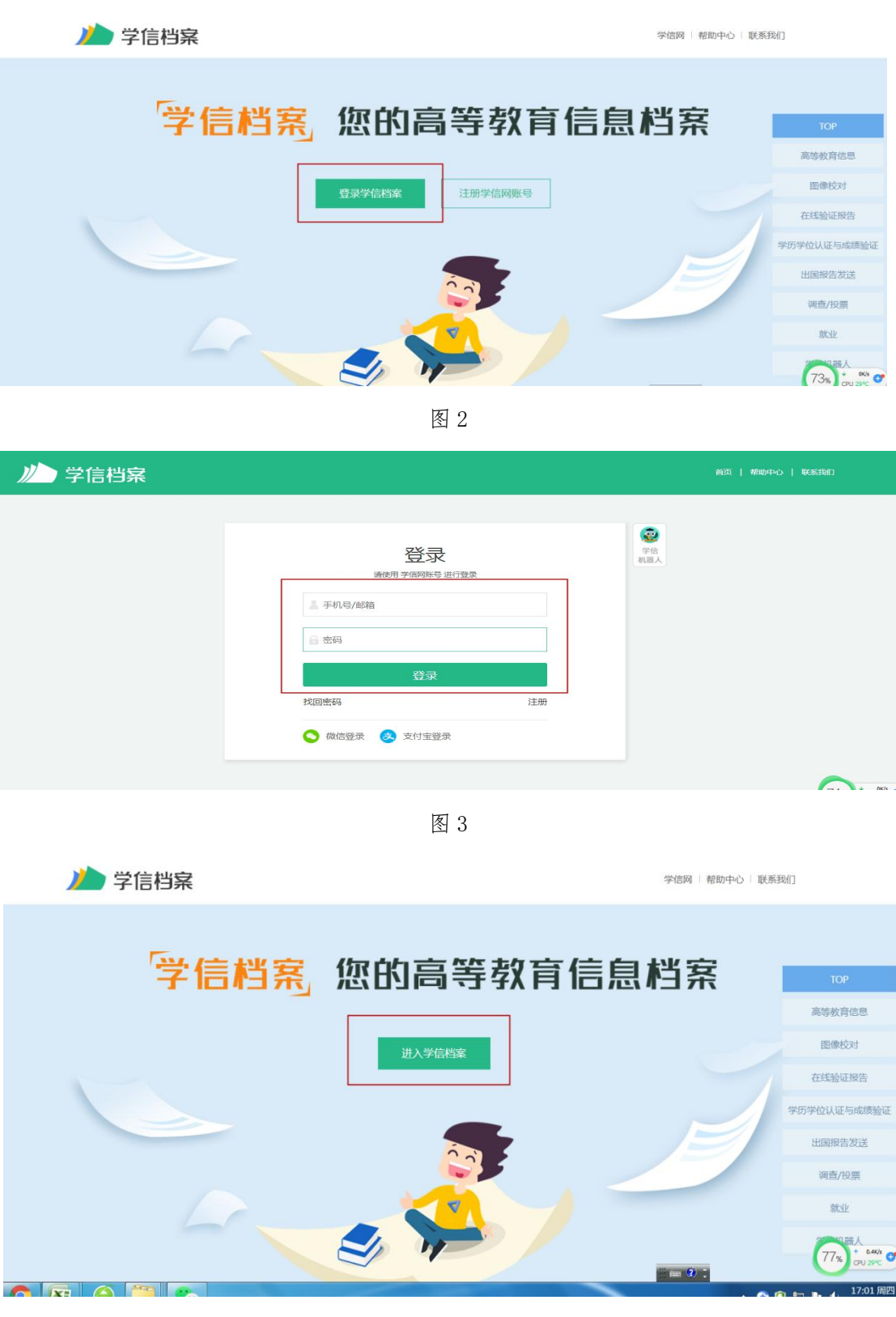

图 4

第二步:在图4界面,点击"进入学信档案",出现图5界面。 在图5学信档案界面中,点击红色框所示内容"学籍"后,出现图6 界面。

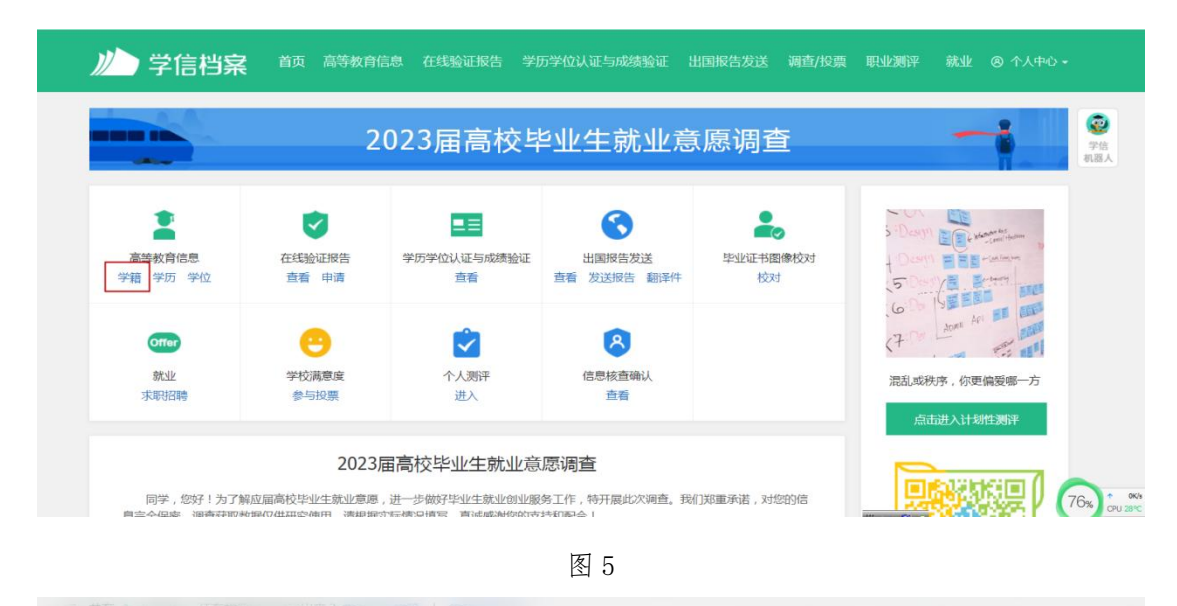

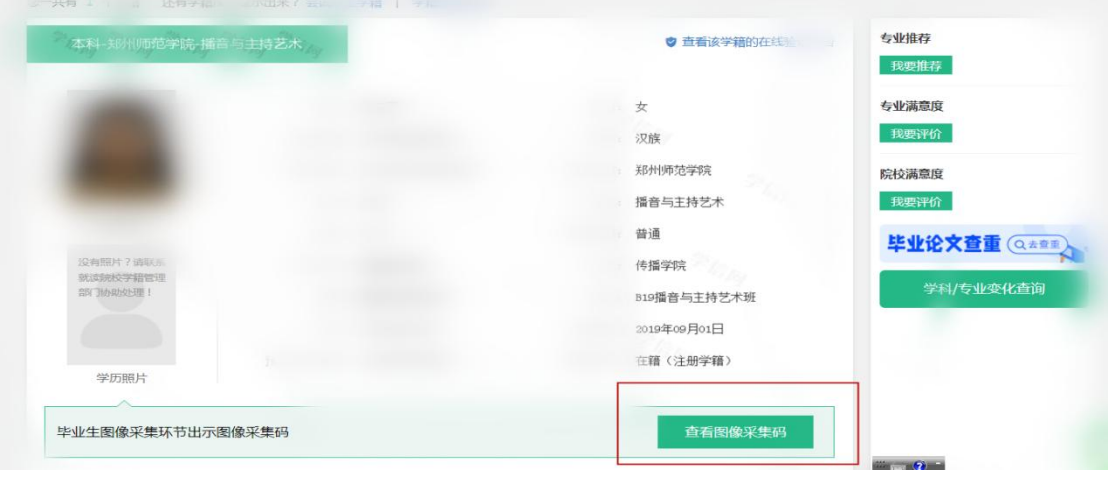

图 6

第三步: 在图6界面中,点击红色框"查看图像采集码",出现 图7界面,即学生本人图像采集码。按照图7界面红色框内容提示, 点击"保存图片"。将保存的图片发送到手机微信或QQ后,下载图像, 保存至手机相册即可。

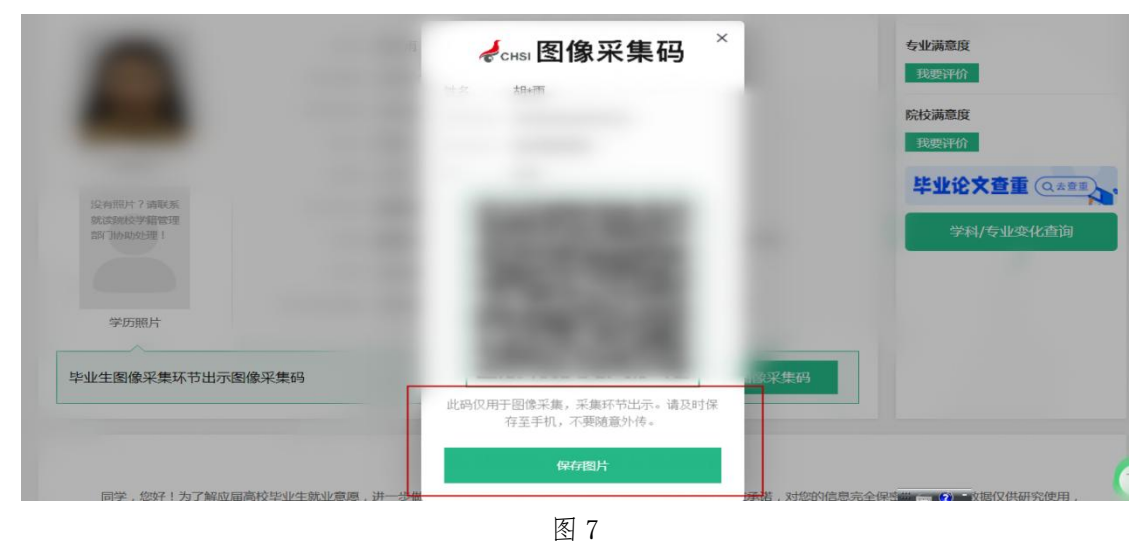